### Logowanie do platformy egzaminacyjnej tylko w dniu egzaminu! (w godz.09:00-17:00)

1. Zasady logowania:

#### **Login**: Pesel\_data egzaminu\*

- np. 76122012123\_21022024
- \* **UWAGA!!!** format daty podany jest w treści wysłanego zaproszenia na egzamin

#### Hasło: adres e-mail Kandydata

(adres mailowy, na który kandydat otrzymał zaproszenie na egzamin)

#### Strona www: https://szkolenia-kandydaci.generali.pl/

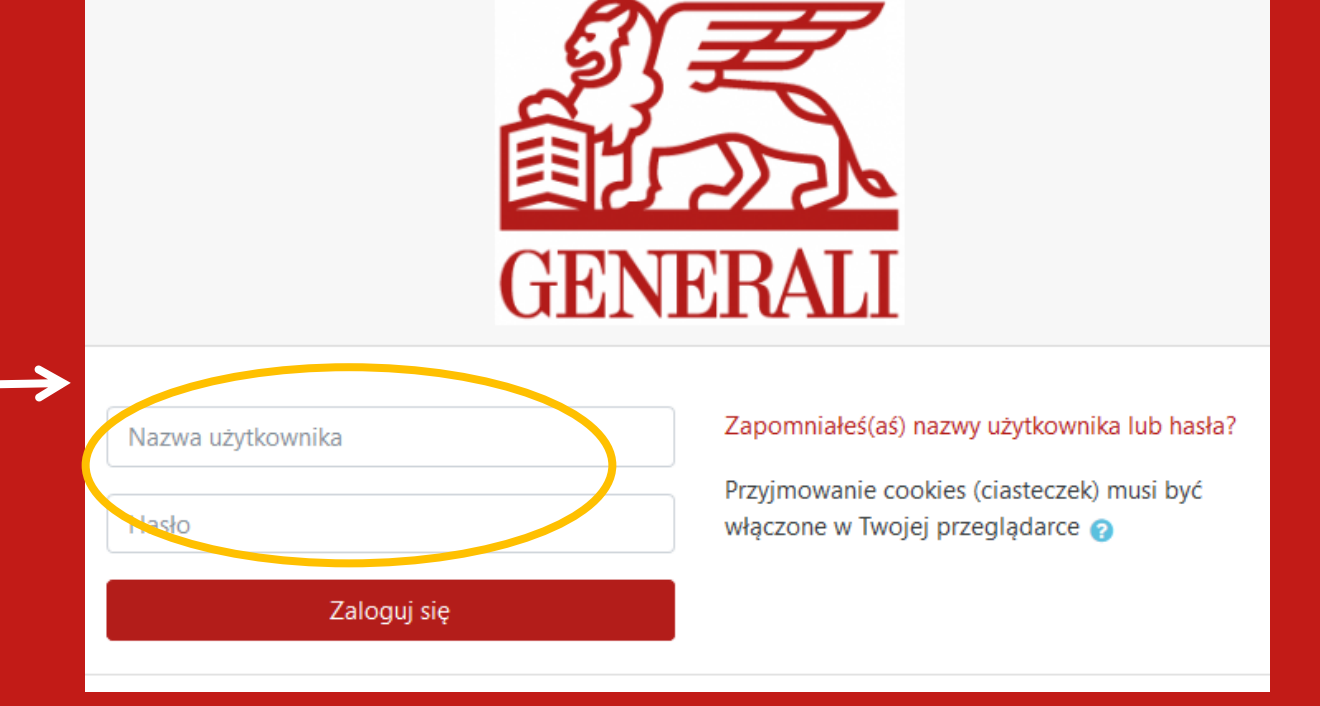

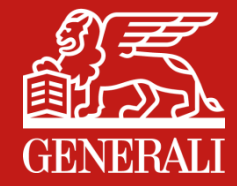

Jesteś zalogowany(a) jako Jan Kowalski

### Po zalogowaniu się do platformy, zauważyłaś/eś błąd w imieniu lub nazwisku?

Informację znajdziesz z prawej strony ekranu -

Wyślij poprawne dane na adres zgloszeniaegzaminow@generali.pl

## Regulamin

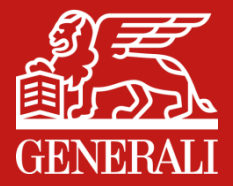

2. Przed przystąpieniem do egzaminu, na który się Państwo zapisaliście, bardzo proszę \_\_\_\_\_ o zapoznanie się z regulaminem egzaminu online oraz informacje o przetwarzaniu danych

3. Po zapoznaniu się proszę odznaczyć - potwierdzić swoją decyzję zaznaczając pole po prawej stronie

Egzaminy Egzamin Generali Życie TU 30 0% ukończenia

Generali – informacje dla osób przystępujących do egzaminu Proszę o zapoznanie się z załączonymi dokumentami.

- 🖲 Regulamin egzaminu online Generali
- 📒 Informacja o przetwarzaniu danych GZTU

Dla osób przystępujących do egzaminu Generali Życie Towarzystwo Ubezpieczeń S.A.

🦉 Informacja o przetwarzaniu danych osobowych GTU

Dla osób przystępujących do egzaminu Generali Towarzystwo Ubezpieczeń S.A.

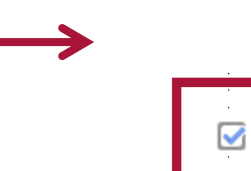

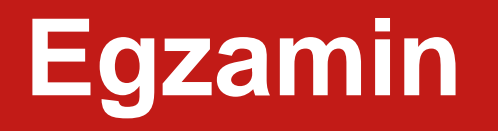

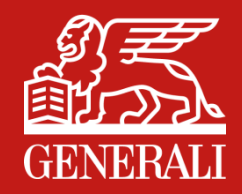

4. Następnie należy powrócić do widoku menu początkowego by rozpocząć egzamin. W tym celu, należy wejść w kokpit – widoczny u góry ekranu.

### Regulamin egzaminu online oraz informacje o przetwarzaniu danych

Kokpit / Moje kursy / Regulamin egzaminu online oraz informacje o przetwarzaniu danych

# Egzamin - oświadczenia

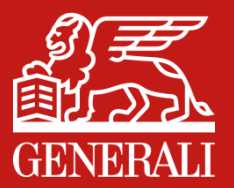

5. Aby rozpocząć egzamin, należy kliknąć w pełną nazwę egzaminu.

| Egzaminy Egzamin Generali TU 100 | Regulamin <b></b><br>Regulamin egzaminu online oraz informacje o |
|----------------------------------|------------------------------------------------------------------|
| 0% ukończenia                    | 100% ukończenia                                                  |

 Następnie, proszę zapoznać się z treścią 1 oświadczenia i treścią 2 oświadczenia oraz odznaczyć pola po prawej stronie.

Oświadczenie 1 - o regulaminie egzaminu, o samodzielnej pracy, o przetwarzaniu danych osobowych Proszę zapoznać się z treścią oświadczenia i zaznaczyć pole po prawej stronie.

Oświadczenie o regulaminie egzaminu, o samodzielnej pracy, o przetwarzaniu danych osobowych

Oświadczenie 2 - o dystrybucji wyników egzaminu

Proszę o wyrażenie zgody na dystrybucję wyników egzaminu drogą elektroniczną

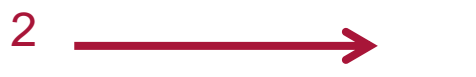

### Egzamin

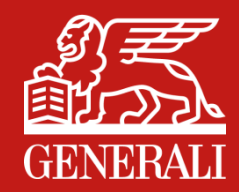

 Proszę wybrać test (którego nazwa wskazuje ilość pytań), aby rozpocząć podejście do egzaminu.

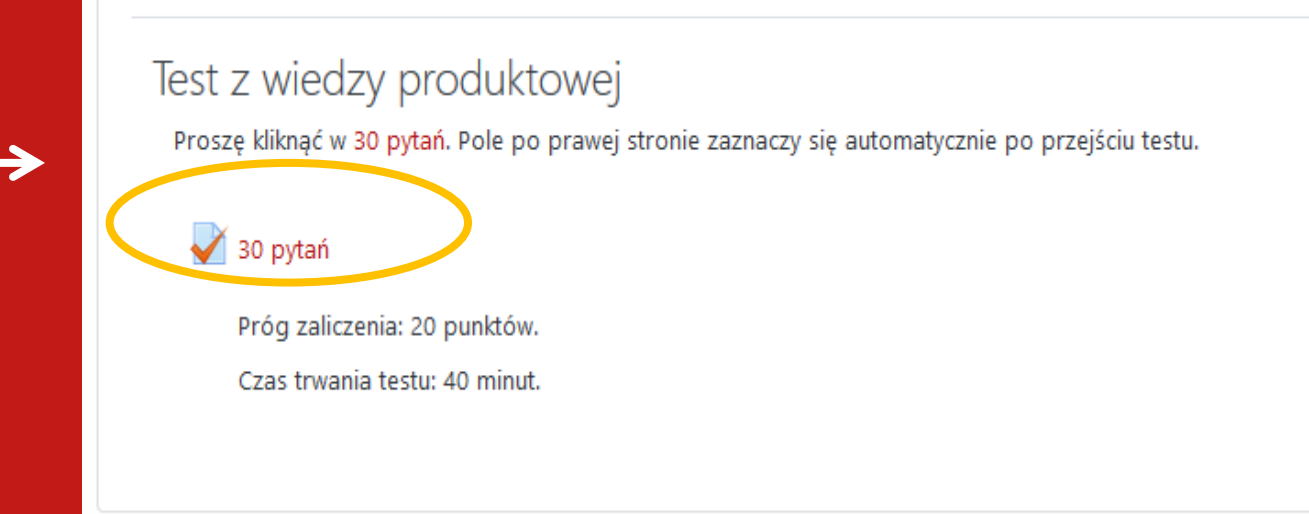

8. Na ekranie testu znajduje się zegar odliczający czas do końca egzaminu.

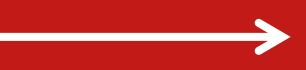

**35 min** 

# Zasady wypełniania testów

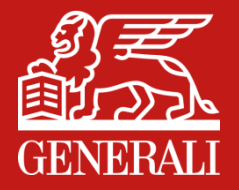

- 9. Po lewej stronie na platformie będziecie Państwo widzieć okno nawigacji:
- a) możecie na nim sprawdzić, czy udzieliliście odpowiedzi na wszystkie pytania.
- b) wrócić do dowolnego pytania i ponownie zaznaczyć odpowiedź.

Nawigacja w teście

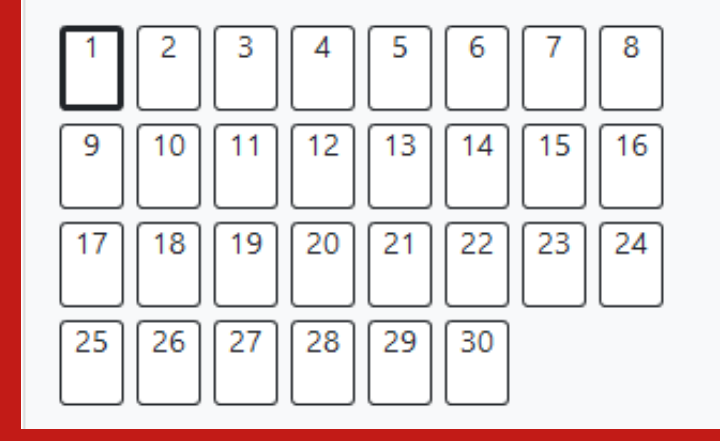

10. Proszę kliknąć w ikonę zatwierdź wszystkie i zakończ, aby zakończyć test

 $\longrightarrow$ 

Zatwierdź wszystkie i zakończ

#### Ważne:

Zamknięcie okna przeglądarki przed zatwierdzeniem testu spowoduje jego zakończenie, a wyniki nie zostaną zapisane!

# Informacje dla osób, które zdają 2 testy

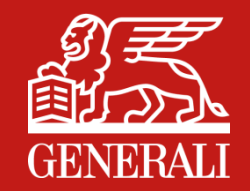

11. Po zakończeniu pierwszego testu należy kliknąć w ikonę Kokpit i rozpocząć kolejny test.

Egzamin Generali TU 40

Kokpit / Moje kursy / Egzamin Generali TU 40

## Wyniki egzaminów

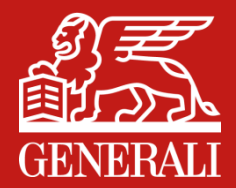

#### 12. Należy wybrać egzamin, którego wynik chcecie Państwo zobaczyć.

| zkolenia Kandydaci Polski (pl) 👻 |                              |  |   |                                |
|----------------------------------|------------------------------|--|---|--------------------------------|
|                                  |                              |  |   |                                |
| Przegląd kursów                  |                              |  |   |                                |
| ▼ Wszystkie (bez schowanych) ▼   |                              |  |   |                                |
|                                  |                              |  | X |                                |
| Egzaminy                         | Egzaminy                     |  |   | Regulamin                      |
| Egzamin Generali TU 30           | Egzamin Generali Życie TU 40 |  |   | Regulamin egzaminu online oraz |
| 100% ukończenia                  | 100% ukończenia              |  |   |                                |
|                                  |                              |  |   |                                |
|                                  |                              |  |   |                                |

## Wyniki egzaminów

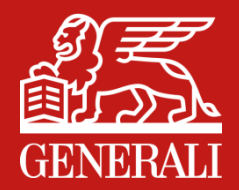

13. Należy kliknąć w ilość pytań.

Szkolenia Kandydaci

### Egzamin Generali Życie TU 40

Kokpit / Moje kursy / Egzamin Generali Życie TU 40

#### Test z wiedzy produktowej

Proszę kliknąć w 40 pytań. Pole po prawej stronie zaznaczy się automatycznie po przejściu testu.

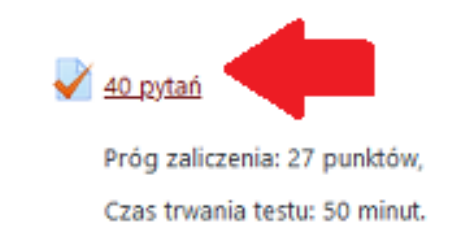

## Wyniki egzaminów

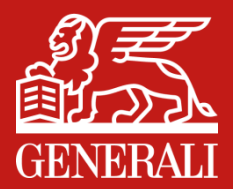

#### 14. Wynik egzaminu znajdziecie Państwo w podsumowaniu podejść.

| kolenia Kandydaci                                                                                                    |            |
|----------------------------------------------------------------------------------------------------|------------|
| Egzamin Generali Życie TU 40<br>Kokpit / Moje kursy / Egzamin Generali Życie TU 40 / Test z wiedzy produktowej / 40 pytań |            |
| 40 pytań                                                                                                    |            |
| Próg zaliczenia: 27 punktów,                                                                                              |            |
| Czas trwania testu: 50 minut.                                                                                             |            |
| Dozwolonych podejść: 1                                                                                                    |            |
| Limit czasu: 50 min.                                                                                                    |            |
| Podsumowanie twoich poprzednich podejść                                                                                   |            |
| Stan                                                                                                    | Ocena / 40 |
| Zakończony<br>Złożony Wednesday, 27 January 2021, 12:50 PM                                                                | 36         |
| Twoja końcowa ocena za ten quiz wynosi 36/40                                                                              |            |

### Wylogowanie z platformy – proszę pamiętać, że platforma zamykana jest o godzinie 17:00

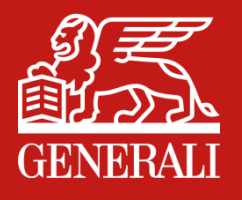

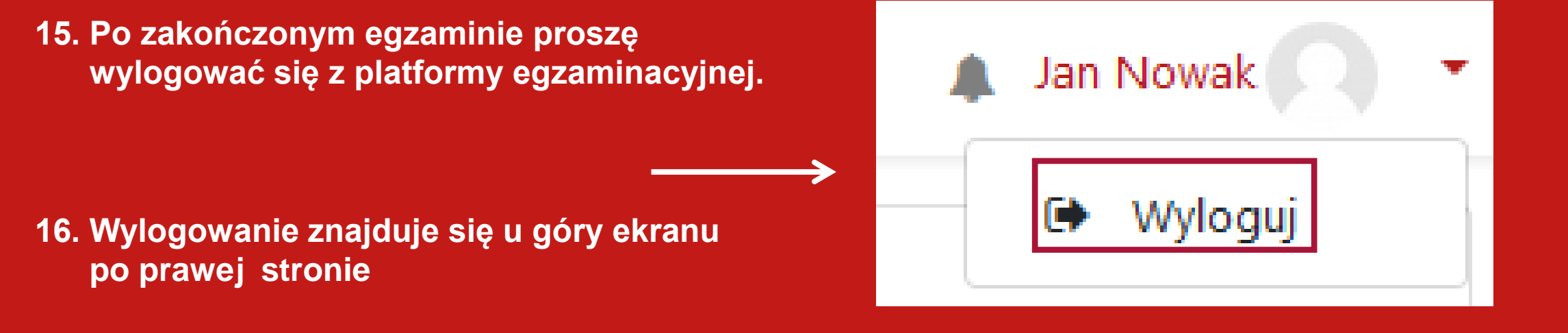